## How to print your Certificate of Enrolment

From the UDE Homepage, select the Student version.

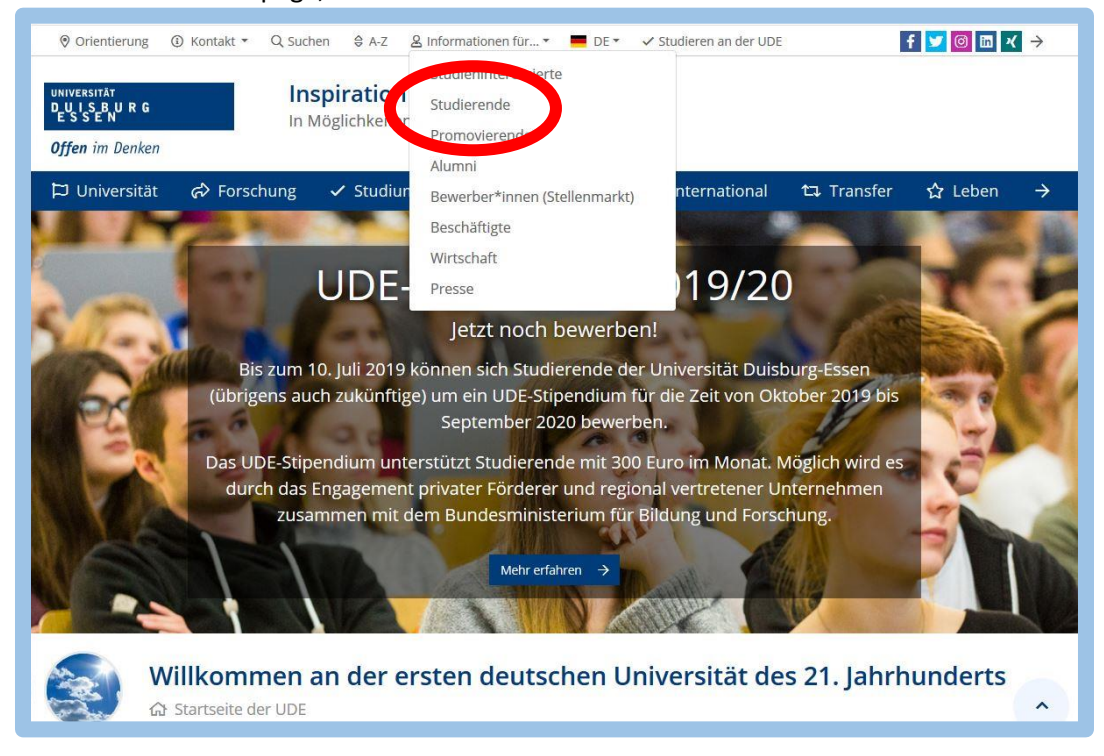

Open the Link for HIS Online Portal and log in with your Uni Kennung

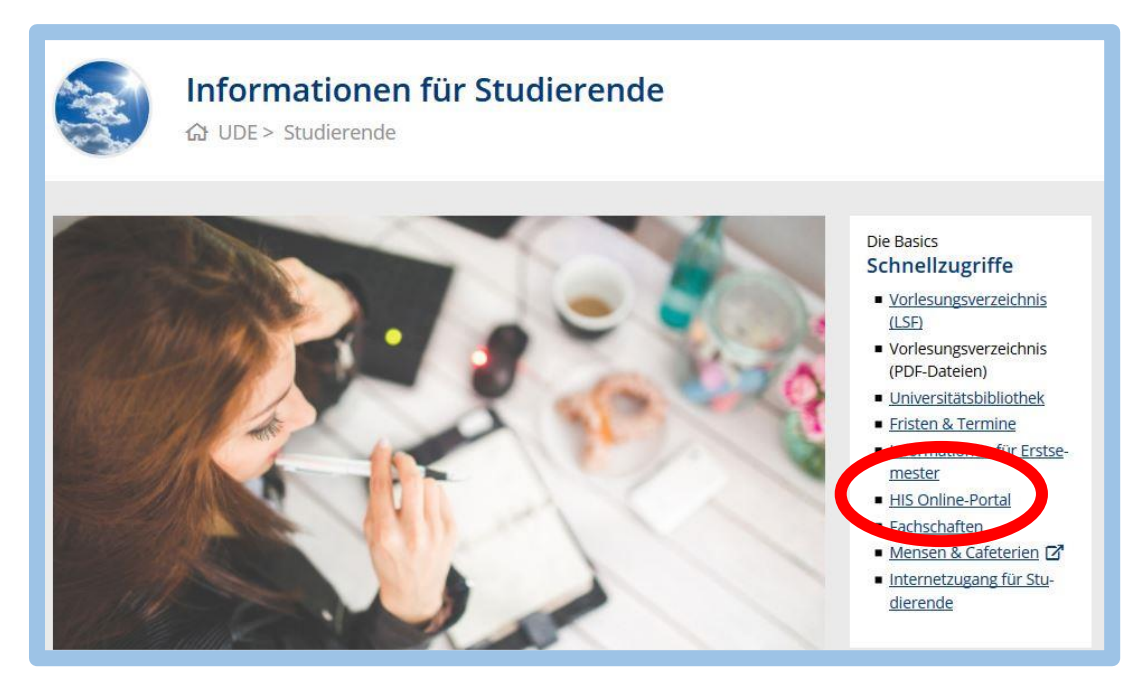

Change the language to English and follow these steps to open your Certificate of Enrolment.

| 2. Student Service 1.My Studies                                                                                                    |             | 1 9 30 🖡 |
|----------------------------------------------------------------------------------------------------|-------------|----------|
| are here: Home + My Studies + Studient Service                                                                                                    |             | 6        |
| Student Service 3 Reports                                                                                                    |             |          |
| Student status Contact data and dokuments Bills and payments Reports                                                                                                    | Information | ¢        |
| Control sheet                                                                                                    | Actions     |          |
| 🔀 Print data control sheet                                                                                                    |             |          |
| Reports                                                                                                    |             |          |
| Sie können ihre Studienbescheinigungen für folgende Semester ausdrucken: Sommer 2018 •                                                                                                    |             |          |
| Perint enrollment report (enalisty)                                                                                                    |             |          |
|                                                                                                    |             |          |
| Je Bescheinigung der Gebühren                                                                                                    |             |          |
| Studienbescheinigung                                                                                                    |             |          |
| 🔎 Überweisungsträger (SEPA) für den Sazial- und Studierendenschaftsbeitrag                                                                                                    |             |          |
| My course of studies                                                                                                    | ۲           |          |
| Bescheinigungen für Noten und Pröfungen                                                                                                    |             |          |
| In order to print out multiple overviews of your exams for different study programs (for example, parallel study courses), you have to select the respective degree program separately and to create several documents. Also see<br>transbuck Profungermalizing H1 |             |          |
|                                                                                                    |             |          |
| <u>Transcript of Records (alle Leistungen)</u>                                                                                                    |             |          |
| Transcript of Records (alle Lestungen) Transcript of Records (all attempts)                                                                                                    |             |          |